# こども誰でも通園制度

総合支援システム利用者用マニュアル(簡易版)

#### 目 次

| 1. | ログインの手順    | P.2  |
|----|------------|------|
| 2. | 緊急連絡先情報の登録 | P.5  |
| 3. | 初回面談の予約    | P.6  |
| 4. | 利用予約       | P.10 |
| 5. | 予約の確認      | P.13 |
| 6. | 予約のキャンセル   | P.14 |
| 7. | 利用開始・終了登録  | P.15 |

## 1. ログインの手順

| 1 | 件名「アカウント発行のお知らせ」のメールが送<br>信されます。                  | <ul> <li>【こども誰でも通園制度総合支援システム】アカウント発行の☆</li> <li>(ごの) (ごの) (ごの) (ごの) (ごの) (ごの) (ごの) (ごの)</li></ul>                                                                                              |
|---|---------------------------------------------------|----------------------------------------------------------------------------------------------------|
| 2 | メール内の URL をクリックすると、右の画面が<br>表示されます。               | パスワードリセット申請<br>                                                                                                    |
|   | ※メールアプリで画面を開いた場合は、Chrome<br>等のブラウザアプリで開きなおしてください。 | <ul> <li>λカ</li> <li>メールアドレス 必須</li> <li>メールアドレス(確認用) 必須</li> </ul>                                                                                                    |
|   | 登録するメールアドレスを入力し、「メール送                             |                                                                                                    |
|   | 信」ボタンをクリックします。                                    | ×-ル送信 →<br>戻る →                                                                                                    |
| 3 | 件名「パスワードリセットのご案内」のメールが送                           | 【こども誰でも通園制度総合支<br>援システム】パスワードリセッ ☆                                                                                                    |
|   | 信されます。                                            | トのご案内 > 𝔤(крит)<br>こども誰でも通 5月9日 ☺ ∽ :<br>To: 自分 ∨                                                                                                    |
|   |                                                   | パスワードリセットのリクエストを受け付けました。<br>以下のリンクをクリックして、新しいパスワードを設定<br>してください。<br>パスワードは10文字以上で、数字、大文字、小文字、記<br>号のうち、少なくとも3種類以上を含めてください。<br>https://www.daretsu.cfa.go.jp/<br>Riyosha/Account/ResetPassword? |

| 4 | メール内の URL をクリックすると、右の画面が表<br>示されます。                                                                 | パスワードリセット                                                                                                    |
|---|----------------------------------------------------------------------------------------------------|----------------------------------------------------------------------------------------------------|
|   | 10 文字以上で、大文字、小文字、数字、記号から<br>3 種以上を含めたパスワードを入力し、最後に「変<br>更」ボタンをクリックします。                              | <ul> <li>✓ ✓ ✓ ✓ ✓ ✓ ✓ ✓ ✓ ✓ ✓ ✓ ✓ ✓ ✓ ✓ ✓ ✓ ✓</li></ul>                                                                                                    |
| 5 | パスワード設定が完了したら、表示される「ログイ<br>ン画面へ戻る」 ボタンをクリックします。<br>先ほど設定したメールアドレス、パスワードを入<br>カして「ログイン」 ボタンをクリックします。 | ログインID 25 1<br>登録したメールアドレスを入力して下さい。<br>パスワード 23<br>パスワードを入力してください。 ③                                                                                                    |
| 6 | 件名「ログイン用ワンタイムパスワードのお知ら<br>せ」のメールが送信されます。                                                            | ログイン → 2<br>パスワードをお忘れの方はこちら →<br>パスワードをお忘れの方はこちら →<br>【こども誰でも通園制度総合支<br>援システム】ログイン用ワンタ<br>イムパスワードのお知らせ →<br>受信トレイ<br>③ た :<br>ひざも誰でも通 5月9日 ④ た :<br>ひご自分 ~<br>○ た :<br>ひがらま手続きしてください。<br>このパスワード : 242388<br>ワンタイムパスワード : 242388<br>ワンタイムパスワードがエラーとなる場合は再度ログイ<br>ンからあ手続きしてください。<br>このメールに心当たりがない場合は、無視してください。<br>このメールに心当たりがない場合は、無視してください。<br>このメールに心当たりがない場合は、無視してください。 |

| 7 | メール内のワンタイムパスワードを入力し、「ログ         | ワンタイムパスワード入力                                                                                                    |
|---|---------------------------------|----------------------------------------------------------------------------------------------------|
|   | イン」ボタンをクリックします。                 | ワンタイムパスワード Ø別 ワンタイムパスワードを入力してください。 ご登録いただいたメールアドレスにメールを送信しました。 メールに記載されているワンタイムパスワードを入力してください。 10分以内に入力が完了しない場合、ワンタイムパスワードは無効になります。 ログイン → |
| 8 | 右のようなホーム画面が表示されたら、ログイン<br>完了です。 | <b>マイページ</b><br>館林太郎さま<br>メールアドレス:<br>たてばやしはなこさん<br>2025年6月:<br>                                                                           |

## 2. 緊急連絡先情報の登録

| 1 | 左上のメニューボタンをクリックし、その中の「利  |                                      |
|---|--------------------------|--------------------------------------|
|   | 用者情報管理」を選択します。           | 778-11<br>971-12-                    |
|   |                          | Q 施設をさがす →                           |
|   |                          | ☆ お気に入り →                            |
|   |                          | ● 予約一覧 →                             |
|   |                          | ◆ 利用驅歴 →                             |
|   |                          |                                      |
|   |                          | 秋月用者情報管理     →                       |
| 2 | 利用者(保護者)とお子さまの名前が表示されま   | 利用者情報管理                              |
|   | す。                       | 利用者(保護者)                             |
|   | 利用者の名前をクリックします。          | 館林太郎さま →                             |
|   |                          | メールアドレス変更 →                          |
|   |                          | お子さま                                 |
|   |                          | 館林 花子 さん →                           |
| 3 | 緊急連絡先情報を入力し、「確定」 ボタンをクリッ | 緊急連絡先氏名 必須                           |
|   | クします。                    |                                      |
|   |                          | 緊急連絡先氏名(ひらがな) <u>必須</u>              |
|   |                          | 緊急連絡先生年月日後須                          |
|   |                          |                                      |
|   |                          | ~~~~~~~~~~~~~~~~~~~~~~~~~~~~~~~~~~~~ |
|   |                          | キャンセル →                              |

## 3. 初回面談の予約

| 1 | マイページを下にスクロールしてください。<br>ホーム画面のサイトメニューの中の「施設を探<br>す」 ボタンをクリックします。 | マナページ<br>サイトメニュー<br>② 施設をさがす →<br>② お気に入り →<br>■ 予約一覧 →<br>利用題歴 →                                                                                                    |
|---|------------------------------------------------------------------|----------------------------------------------------------------------------------------------------|
| 2 | キーワードに「館林」と入力して検索します。                                            | 施設をさがす<br>キーワードから探す<br>(①<br>(注)<br>(注) (注)<br>(注)<br>(注) (注) (注) (注) (注) (注) (注) (注) (注) (注) |
| 3 | 事業所を検索したら、利用を希望する施設の「空き<br>状況を見る」をクリックします。                       | <ul> <li>● のままののでは、「「「」」」」では、「」」」では、「」」では、「」、「」、「」、「」、「」、「」、「」、「」、「」、「」、「」、「」、「」、</li></ul>                                                                                                    |

| 4 | 下にある「選択する」ボタンをクリックします。                                                                               | 施設詳細                                                                                                    |
|---|----------------------------------------------------------------------------------------------------|----------------------------------------------------------------------------------------------------|
| 5 | 利用をご希望のお子さまを選択し、「適用する」ボ<br>タンをクリックします。                                                               | 利用をご希望されるお子さまをお選び<br>ください<br>○ 0歳児クラス<br>● 1歳児クラス<br>たてばやしはなこさん(1歳5ヶ月)<br>適用する →                                                                                                    |
| 6 | 施設からのコメントを確認の上、「初回面談を予約<br>する」ボタンをクリックします。<br>予約時の注意事項が表示されるので、内容を確認<br>の上「了承して先に進む」ボタンをクリックしま<br>す。 | <ul> <li>初回面談の日程について</li> <li>⑦ 施設からのコメント</li> <li>初回面談は平日の午前9時から午後4時まで<br/>で受け付けています。</li> <li>面談希望日時を記載し、初回面談をお申し込<br/>みください。</li> <li>例)第1希望 ○月○日午前10時</li> <li>初回面談を予約する →</li> </ul> |

| 7 | 「初回面談のご予約」画面が表示されます。                                        | 面談のご希望日時など <mark>8</mark> 須                                                                                                    |
|---|-------------------------------------------------------------|----------------------------------------------------------------------------------------------------|
|   | 面談のご希望日時等を入力し、「確認画面に進む」<br>ボタンをクリックします。                     | ご 施設からのコメント   初回面談は平日の午前9時から午後4時まで で受け付けています。   面談希望日時を記載し、初回面談をお申し込 んください。   例 第1希望 ○月○日午前10時   西談の日時について、いくつか候補を提示くださ   応、   た、その他施設にお伝えしたい内容につきま   ても、   合   M   M |
| 8 | 次の画面で予約内容を確認し、同意事項にチェッ<br>クを入れ、「予約内容を送信する」 ボタンをクリッ<br>クします。 | <ul> <li>□意事項</li> <li>Cの施設へ登録済の個人情報を提供することを同意します。</li> <li>□ライバシーポリシー(ご)</li> <li>最新の情報を申告しなかったことで事故が発生した場合に、事業者側に責任を負わせません。</li> <li>予約内容を送信する →</li> </ul>                                                                                                    |
| 9 | 件名「初回面談の申込を受け付けました」のメールが送信されます。                             | 【こども誰でも通園制度総合支<br>援システム】初回面談の申込を ☆<br>受け付けました > 愛儒トレイ<br>● こども誰でも通… 5月9日 ⓒ ら :<br>To:自分 > ℃ ら :<br>なまた面談日時は確定しておりませんのでご注意ください。<br>このメールに心当たりがない場合は、無視してください。<br>*本メールはこども誰でも通園制度総合支援システムから<br>自動送信されています。このメールに返信いただいても<br>回答できませんので、予めご了承ください。                                                                                                    |

| 10  | 事業所が予約の内容を確認し、予約が確定される                                                               | 【こども誰でも通園制度総合支<br>援システム】初回面談の面談日 ☆                                                                                                    |
|-----|--------------------------------------------------------------------------------------|----------------------------------------------------------------------------------------------------|
|     | と、件名「初回面談の面談日時をお知らせします」                                                              | 時をお知らせします > 愛信トレイ                                                                                                    |
|     | のメールが送信されます。                                                                         | ことも誰でも遭… 5月9日 ② ∽ :<br>To:自分 ∨                                                                                                    |
|     |                                                                                      | 館林市立美園保育園での初回面談日時が決まりましたの<br>でお知らせします。                                                                                                    |
|     |                                                                                      | 詳細につきましては予約一覧より初回面談予約一覧をご<br>確認ください。<br>初回面談日時:2025年05月13日 14時00分                                                                                                    |
|     | ※希望日時での確定ができなかった場合、事業所                                                               | このメールに心当たりがない場合は、無視してくださ<br>い。                                                                                                    |
|     | から日程調整の電話連絡が入ります。                                                                    | *本メールはこども誰でも通慮制度総合支援システムから<br>自動送信されています。このメールに返信いただいても                                                                                                    |
|     |                                                                                      |                                                                                                    |
| 11  | 面談の結果、受け入れが確定したら、件名「施設が                                                              | 【こども誰でも通園制度総合支<br>援システム】施設がご利用い                                                                                                    |
| 1   | 面談の結果、受け入れが確定したら、件名「施設が<br>ご利用いただけるようになりました」のメールが                                    | 【こども誰でも通園制度総合支<br>援システム】施設がご利用い<br>ただけるようになりました ♪<br>愛備トレイ                                                                                                    |
| 1   | 面談の結果、受け入れが確定したら、件名「施設が<br>ご利用いただけるようになりました」のメールが<br>送信され、利用可能施設のご予約ができるように          | 【こども誰でも通園制度総合支<br>援システム】施設がご利用い<br>ただけるようになりました ><br>愛信トレイ<br>● こども誰でも通 5月9日 ② ち :<br>To:自分 ∨                                                                                                  |
| (1) | 面談の結果、受け入れが確定したら、件名「施設が<br>ご利用いただけるようになりました」のメールが<br>送信され、利用可能施設のご予約ができるように<br>なります。 | 【こども誰でも通園制度総合支<br>援システム】施設がご利用い<br>ただけるようになりました →<br>受信トレイ<br>受信トレイ<br>ご こども誰でも通 5月9日 ⓒ ら :<br>To:自分 ∨<br>ⓒ ら :<br>箇林市立美園保育園がご利用いただけるようになりまし<br>たのでお知らせします。                                    |
| 1   | 面談の結果、受け入れが確定したら、件名「施設が<br>ご利用いただけるようになりました」のメールが<br>送信され、利用可能施設のご予約ができるように<br>なります。 | 【こども誰でも通園制度総合支<br>援システム】施設がご利用い<br>ただけるようになりました →<br>受信トレイ<br>● こども誰でも通 5月9日 ⓒ ∽ :<br>こ:自分 ~<br>○ ∽ :<br>館林市立美閣保育園がご利用いただけるようになりまし<br>たのでお知らせします。<br>ご利用につきましては施設の空き状況をご確認の上、予<br>約をおこなってください。 |
| 1   | 面談の結果、受け入れが確定したら、件名「施設が<br>ご利用いただけるようになりました」のメールが<br>送信され、利用可能施設のご予約ができるように<br>なります。 | 【こども誰でも通園制度総合支<br>援システム】施設がご利用い<br>ただけるようになりました                                                                                                    |

4. 利用予約

| 1 | サイトメニューから「施設を探す」ボタンをクリッ                                                                              | 施設詳細                                                                                                    |
|---|----------------------------------------------------------------------------------------------------|----------------------------------------------------------------------------------------------------|
|   | クします。<br>利用を希望する施設の詳細画面で「予約」タブをク                                                                     |                                                                                                    |
|   | リックします。<br>「選択する」ボタンから利用をご希望のお子さま<br>を選択し、適用します。                                                     | 館林市立美園保育園<br>基本情報 予約 利用をご希望のお子さま 必須 ご利用を希望されるお子さまをお選びください。 選択する →                                                                                                    |
| 2 | カレンダーからご希望の日付・時間帯(利用開始時<br>間)をクリックします。                                                               | 柔軟利用をご希望の方         以下の空き状況カレンダーからご希望の日付・時間帯をお選びのうえ、お手続きください。         * 定期的な利用の空き状況については、下記カレンダー<br>には表示されておりません。          2025年<br>6月23日 ~ 6月29日         23       24       25       26       27       28       29         9:00       2       2       2       2       2       1       1         9:00       2       2       2       2       2       1       1       1         9:00       2       2       2       2       2       2       1       1       1         9:30       2       2       2       2       2       2       2       1       1       1       1       1       1       1       1       1       1       1       1       1       1       1       1       1       1       1       1       1       1       1       1       1       1       1       1       1       1       1       1       1       1       1       1       1       1       1       1       1       1       1       1       1       1       1       1       1       1       1       1       1       1       1       1 </th |
| 3 | ご希望の終了時刻を選択し、「適用する」ボタンを<br>クリックします。<br>※1時間単位でのご予約をお願いします。30分<br>単位でのご予約の場合、事業所から修正依頼の電<br>話連絡が入ります。 | 開始日時<br>2025年6月26日(木)9:00<br>終了日時<br>2025年6月26日(木)<br>ご希望の終了時間をお選びください。<br>9:30<br>※ 1時間未満は選択不可<br>0 16:00<br>適用する →                                                                                                    |

| 4 | 画面下に表示される「予約手続き」ボタンをクリッ  |                                                                               |
|---|--------------------------|-------------------------------------------------------------------------------|
|   | クします。                    | 10:30     2     2     2     2     2       11:00     2     2     2     2     2 |
|   |                          | 選択済みの日時<br>6月26日(木)09:00~11:00 予約手続き →                                        |
| 5 | 「お迎えに来られる方」を選択します。       | お迎えに来られる方 🛛 🕸 🎘                                                               |
|   | ※予約確定後もマイページで変更可能です。     | ● 館林 太郎 さん(ご本人:父)                                                             |
|   |                          | ○ 上記以外の方                                                                      |
|   | 「施設へのコメント」を入力し、画面下の「確認画  | <b>施設へのコメント</b><br>ご利用当日の給食・おやつについてや、その他ご<br>連絡事項がある場合は、こちらでお知らせくださ<br>い。     |
|   | 面に進む」ホタンをクリックします。        | 施設へのコメントを入力してください。                                                            |
|   |                          | ※ ご予約の時間帯によっては、利用に関するご希望に添<br>えない場合がございます。<br>確認画面に進む →                       |
| 6 | 次の画面で予約内容を確認し、同意事項にチェッ   | 同意事項                                                                          |
|   | クを入れ、「予約内容を送信する」 ボタンをクリッ | この施設へ登録済の個人情報を提供することを同意します。 プライバシーポリシー [7]                                    |
|   | クします。                    | よ新の情報を申告しなかったことで事故が<br>発生した場合に、事業者側に責任を負わせ<br>ません。                            |
|   |                          | 予約内容を送信する →                                                                   |

| 7 | 件名「柔軟利用の申込を受け付けました」のメール<br>が送信されます。 | 【こども誰でも通園制度総合支<br>援システム】柔軟利用の申込を ☆<br>受け付けました >> 受信トレイ<br>こども誰でも… 5月10日 ⓒ ら :<br>To: 自分 ∨                                                                                                    |
|---|-------------------------------------|----------------------------------------------------------------------------------------------------|
|   |                                     | 館林市立美園保育園の柔軟利用の申込を受け付けました。<br>*まだ予約は確定しておりませんのでご注意ください。<br>予約番号:1177<br>ご予約日時:2025年05月19日 09時00分~10時30分<br>このメールに心当たりがない場合は、無視してください。<br>*本メールはこども誰でも通園制度総合支援システムから<br>自動送信されています。このメールに返信いただいても<br>回答できませんので、予めご了承ください。 |
| 8 | 事業所が予約の内容を確認し、利用予約が確定さ              | 【こども誰でも通園制度総合支<br>援システム】柔軟利用の予約が ☆                                                                                                    |
|   | れると、件名「柔軟利用の予約が確定しました」の             | 確定しました > 受信トレイ                                                                                                    |
|   | メールが送信されます。                         | ● 10:自分 ~ 5月18日 ③ 5 1                                                                                                    |
|   |                                     |                                                                                                    |
|   |                                     | 館林市立美園保育園の柔軟利用についてご予約が確定と<br>なりましたのでお知らせします。                                                                                                    |
|   |                                     | 館林市立美園保育園の柔軟利用についてご予約が確定と<br>なりましたのでお知らせします。<br>予約番号:1296<br>ご予約日時:2025年05月19日 09時00分~10時00分                                                                                                    |
|   |                                     | 館林市立美園保育園の柔軟利用についてご予約が確定と<br>なりましたのでお知らせします。<br>予約番号:1296<br>ご予約日時:2025年05月19日 09時00分~10時00分<br>このメールに心当たりがない場合は、無視してくださ<br>い。                                                                                           |

## 5. 予約の確認

マイページにログインすると、予約の確認ができます。以下の 2 つの方法で確認が

可能です。

| ① ホーム画面の「直近のご予約」から    | 直近のご予約                                                                                                    |
|-----------------------|----------------------------------------------------------------------------------------------------|
|                       | <ul> <li>予約確定</li> <li>利用日 2025年06月26日</li> <li>利用時間 09:00~11:00 (2時間)</li> <li>施設名 館林市立美園保育園</li> <li>お子さま たてばやしはなこさん</li> <li>料金 600 円(目安)</li> <li>予約の詳細を見る →</li> </ul> |
| ② ホーム画面メニュー内の「予約一覧」から | 予約種別         柔杦利用       被関利用         被り込み条件         利用日         選択してください。       一         選択してください。       一         事業所名         事業所名を入力してください。                             |

#### 6. 予約のキャンセル

| 1 | ホーム画面メニュー内の「予約一覧」から予約一覧  | 予約ステータス                                                            |
|---|--------------------------|--------------------------------------------------------------------|
|   | を表示し、キャンセルしたい予約の「詳細」 をクリ | <ul> <li>選択してください</li> <li>予約番号</li> <li>予約番号を入力してください。</li> </ul> |
|   | ックします。                   | →<br>検索 →                                                          |
|   |                          | <i>クリア</i> →                                                       |
|   |                          | 1件~1件を表示(全1件)<br>✓ チェックした項目を一括キャンセル                                |
|   |                          | 表示件数 10件 🔻                                                         |
|   |                          | お子さま ステータス 詳細確認                                                    |
|   |                          | はなこ 予約確定 詳細                                                        |
| 2 | 次の画面で予約内容を確認し、「キャンセルする」  | 予約詳細情報                                                             |
|   | ボタンをクリックしたらキャンセル完了です。    | お子さま                                                               |
|   |                          | はなこ                                                                |
|   |                          | 予約日                                                                |
|   | ※当日キャンセルの場合は、事業所への電話連絡   | 2025/06/26                                                         |
|   | もしてください。                 | 更新 →                                                               |
|   | ※当日キャンセルの取扱いについては、事業所で   | キャンセルする →                                                          |
|   | の事前面談にて配布される「重要事項説明書」をご  | 閉じる →                                                              |
|   | 確認ください。                  | 、 どもまんな **                                                         |

※利用予定のお子さまの人数変更や時間変更の場合は、予約キャンセル後に別途ご 予約を申し込みしていただく必要があります。 7.利用開始・終了登録

| 1 | 利用当日は登園時・降園時に、事業所にある 2 次<br>元コードをカメラアプリで読み込んでください。<br>その後、ログイン ID/パスワードを入力し、ログイ<br>ンします。 | <image/> <image/>                                   |
|---|------------------------------------------------------------------------------------------|-----------------------------------------------------|
| 2 | ログインができたら、「登録」 ボタンをクリックし<br>ます。                                                          | 登降園2次元コード読取 登降園手続き 利用予定時間 利用時間登録 1 14:00~14:30 登録 → |
| 3 | 次の画面で「利用開始登録・利用終了登録」 ボタン<br>をクリックします。<br>ホーム画面の直近のご予約が変更されていたら登<br>録完了です。                | 利用開始時間<br>利用終了時間<br>利用開始登録 →<br>利用終了登録 →            |

※この利用開始・終了登録は、利用時に必ず行ってください。

※実際の時間より遅い時間が打刻されてしまうことのないよう、速やかな登録をお

願いします。